## INTERNET EXPLORER AYARLARINI SIFIRLAMA

1-Internet Explorer tarayıcısını açınız.

2-Aşağıda görüleceği üzere dişli çark butonuna tıklayınız.

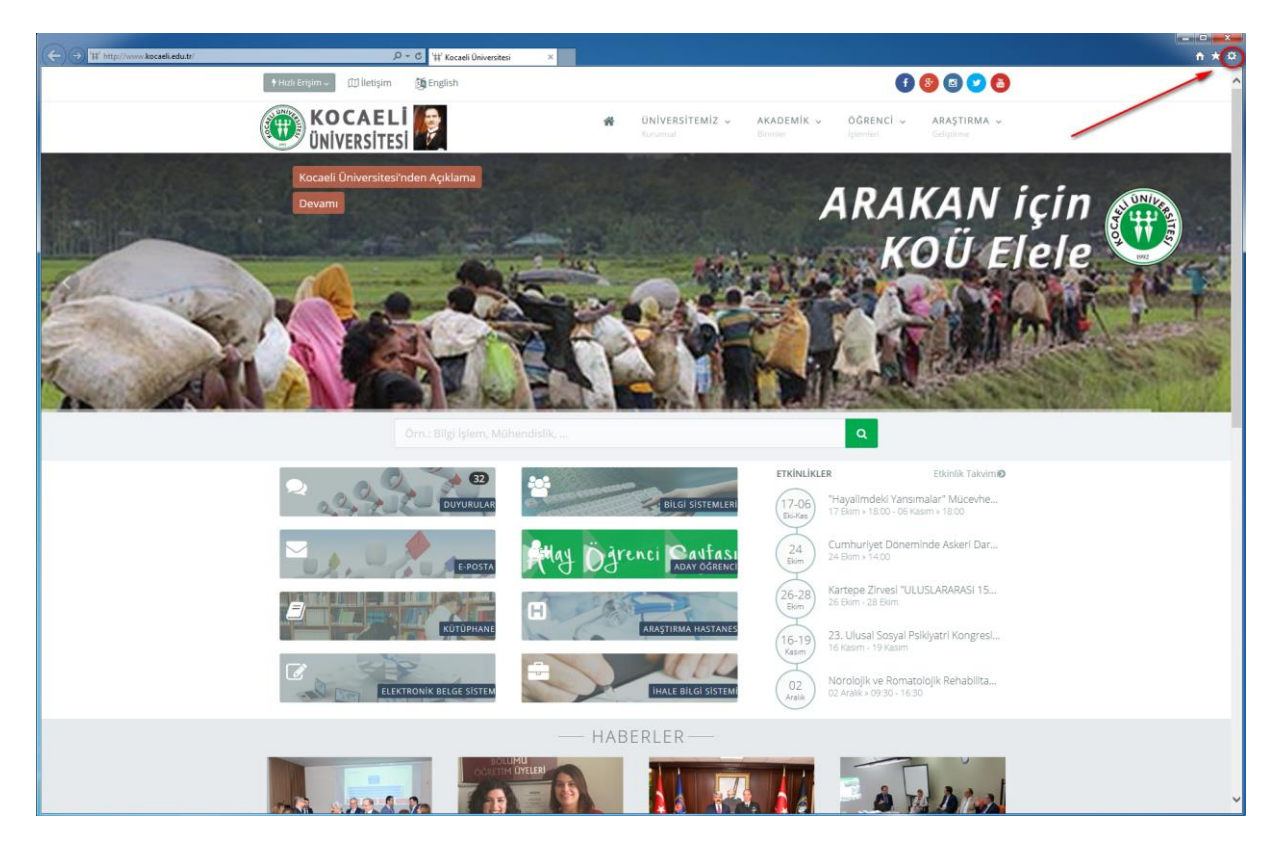

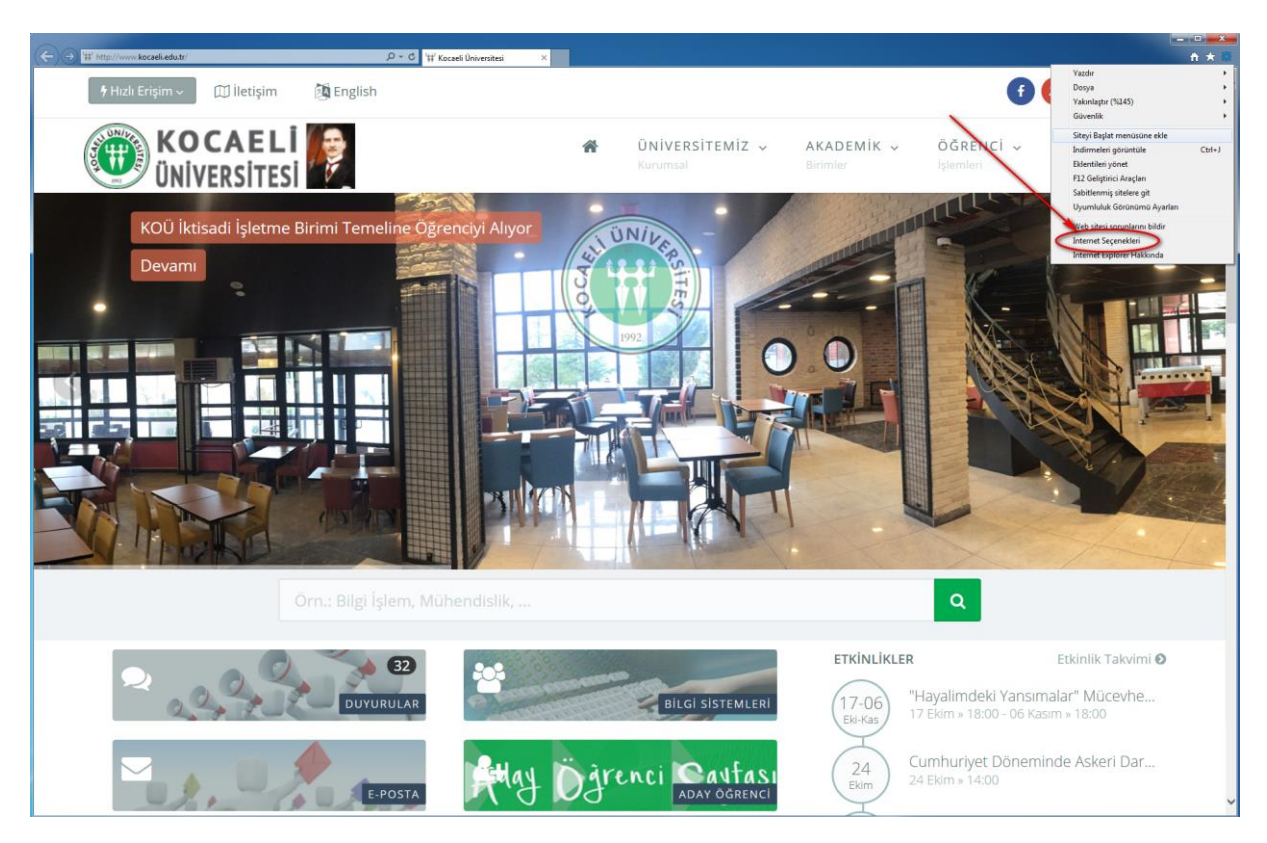

3-Açılan menüden "İnternet Seçenekleri" ne tıklayınız.

4- Açılan menüden "Gelişmiş" alanına tıklayınız ardından "Sıfırla" butonuna tıklayınız.

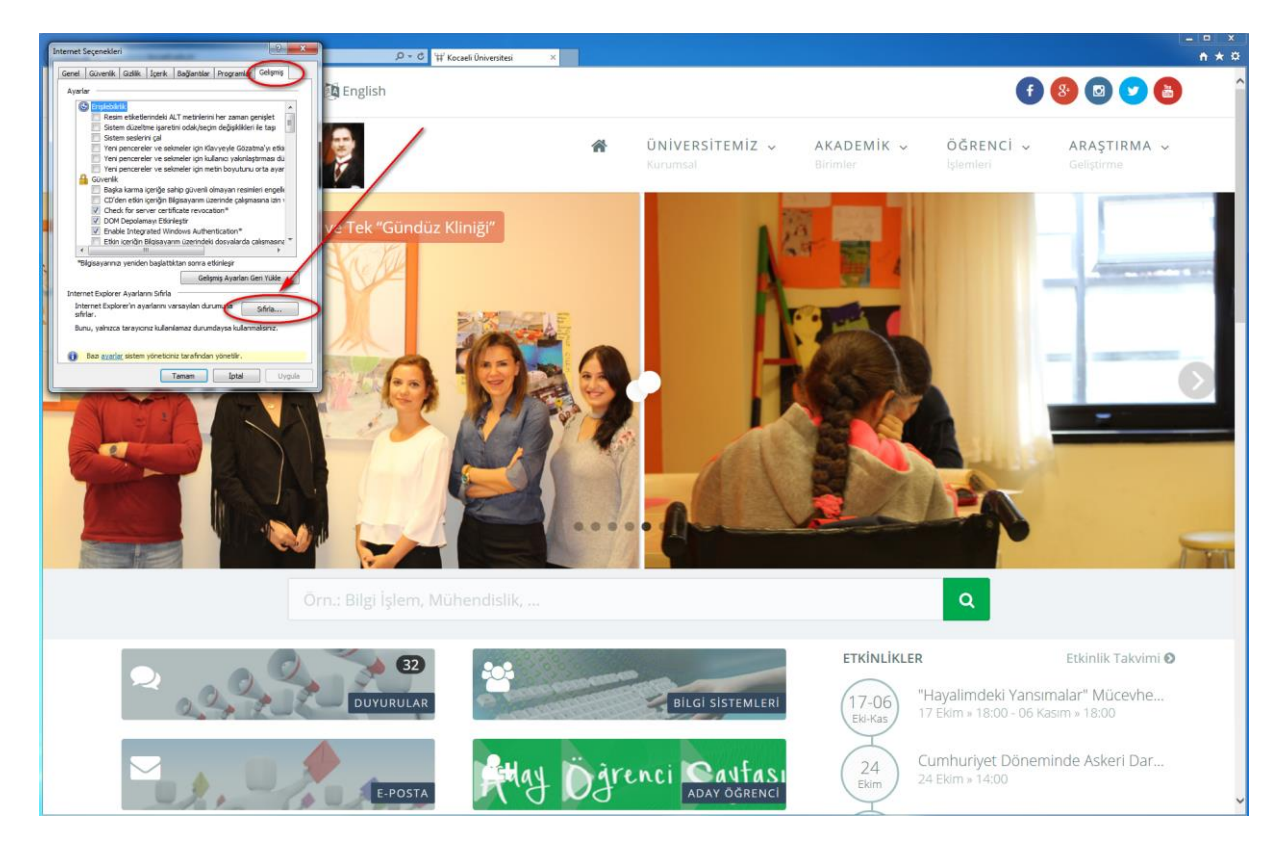

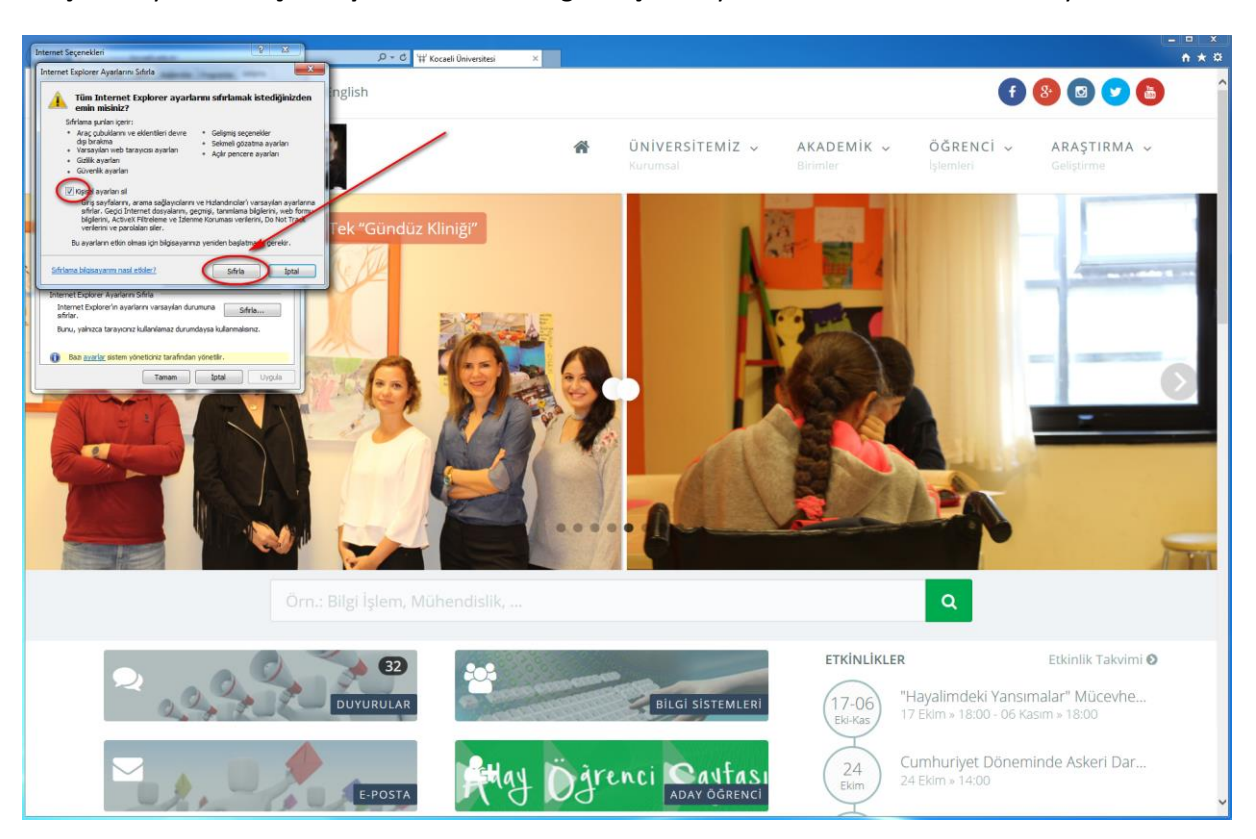

5-Açılan sayfadan "Kişisel ayarları sil" kutucuğunu işaretleyerek "Sıfırla" butonuna tıklayınız.

6- "Kapat" butonuna tıklayınız.

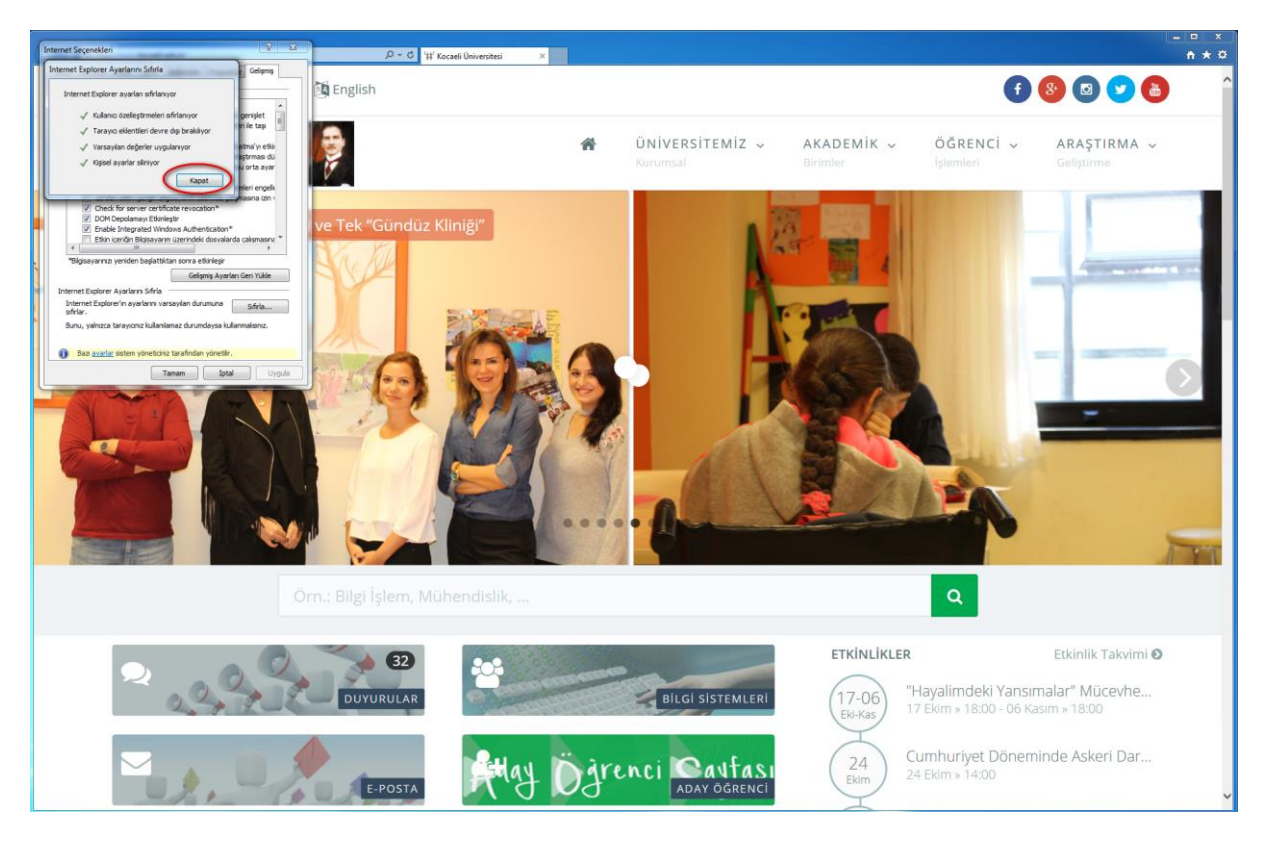

7- Internet Explorer tarayıcısını kapatıp açınız.